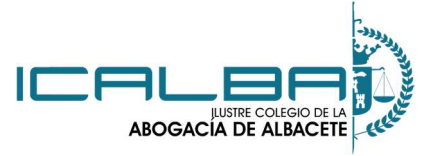

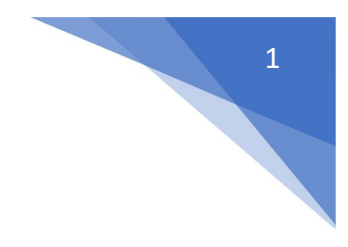

Para realizar la configuración del navegador Edge en modo Internet Explorer y así poder utilizar la plataforma SIGA debemos realizar los siguientes pasos:

MANUAL CONFIGURACIÓN EDGE

#### 1.- Nos vamos a la página de SIGA

https://www.abogacia.es/servicios/colegio/siga

2.- Bajamos y vemos que tenemos dos enlaces de descarga según nuestro tipo de sistema operativo (64 bits o 32 bits).

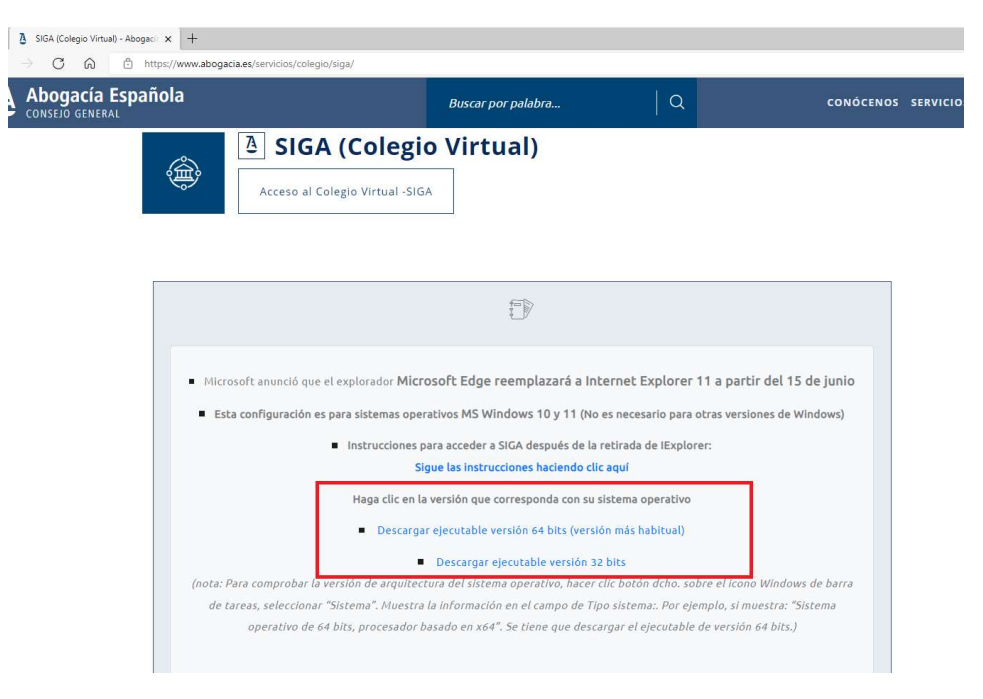

3.-Para saber qué enlace tenemos que descargar, vamos a revisar qué tipo de sistema tenemos en nuestro ordenador (es decir si tenemos un sistema operativo de 64 bits o 32 bits), para ello pulsamos con el botón derecho de nuestro ratón sobre el icono de Windows que aparece en la esquina inferior izquierda de nuestra pantalla (en la barra de tareas):

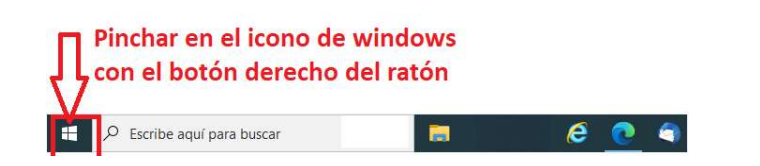

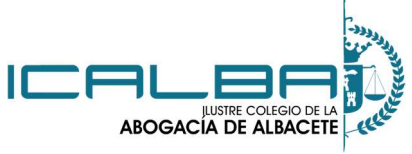

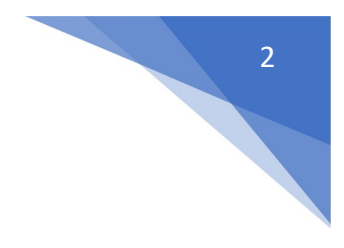

MANUAL CONFIGURACIÓN EDGE

Y después seleccionamos la opción Sistema:

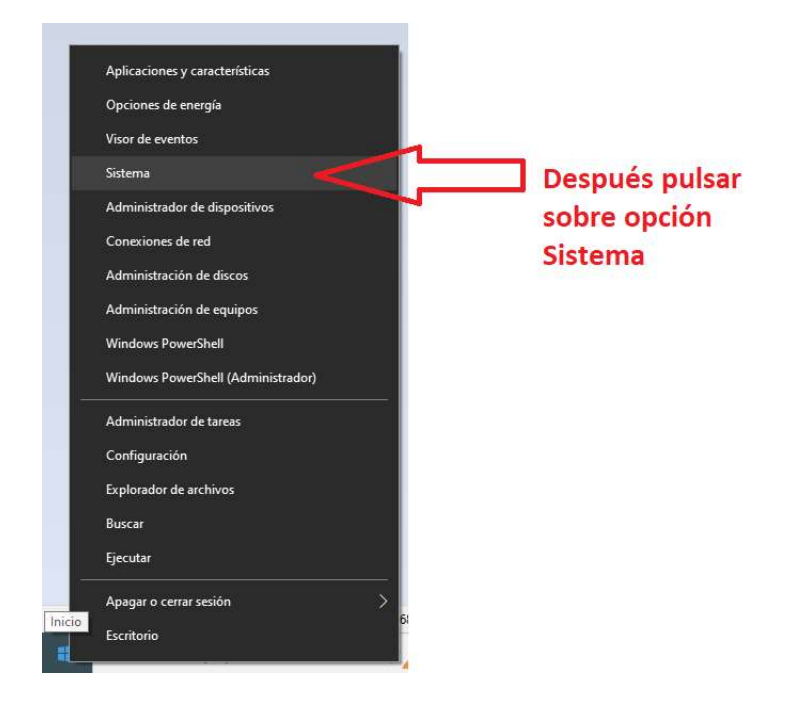

Una vez que pulsemos sobre la opción Sistema se nos abriría esta ventana en la que nos tenemos que fijar en la opción "Tipo de sistema"

| வ் Inicio                                      | Acerca de                                    |                                                           |                                   |
|------------------------------------------------|----------------------------------------------|-----------------------------------------------------------|-----------------------------------|
| Buscar una configuración $P$                   | Tu equipo está sup                           | ervisado y                                                |                                   |
| Sistema                                        | Ver detalles en Seguridad                    | de Windows                                                |                                   |
| 🖵 Pantalla                                     | Especificaciones de                          | l dispositivo                                             |                                   |
| 40) Sonido                                     | Nombre del dispositivo                       |                                                           |                                   |
| Notificaciones y acciones                      | Procesador                                   |                                                           |                                   |
| <ul> <li>Asistente de concentración</li> </ul> | RAM instalada<br>Identificador de dispositiv | vo                                                        |                                   |
| 🖒 Inicio/apagado y suspensión                  | ld. del producto                             |                                                           |                                   |
| Almacenamiento                                 | Tipo de sistema                              | Sistema operativo de 64 bits,<br>procesador basado en x64 | En esta sección indica el tipo de |
| 🕞 Tableta                                      | Lápiz y entrada táctil                       |                                                           | sistema operativo que tenemos     |
| <b>□i</b> Multitarea                           | Copiar                                       |                                                           |                                   |
| Proyección en este equipo                      | Cambiar el nombre de                         | este equipo                                               |                                   |

Si el tipo de sistema indica que tenemos 64 bits descargamos el enlace que nos aparece de 64 bits y, en su defecto, descargar el ejecutable que aparece con la versión 32 bits.

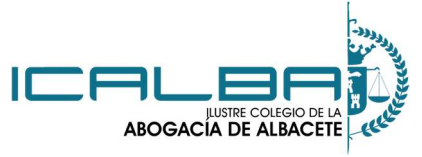

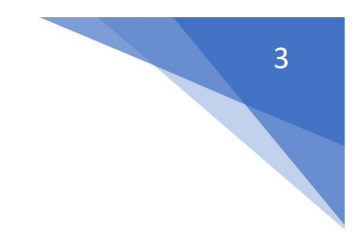

4.- Después de pulsar sobre el enlace de descarga necesario para nuestro ordenador, veremos que se descargará el programa necesario

MANUAL CONFIGURACIÓN EDGE

| C      A      https://www.abogacia.es/servicios/col | egro/siga/                                                                                                    |                                 |                   |                |                     | A* ★               | s\$+      | 6         |
|-----------------------------------------------------|----------------------------------------------------------------------------------------------------|---------------------------------|-------------------|----------------|---------------------|--------------------|-----------|-----------|
| Abogacía Española                                   | Buscas por palabra                                                                                             |                                 | CONÓCENOS         | SERVICIOS FORM | Descargas           |                    | n 0       | ,         |
| CONSEIO GENERAL                                     | buscar por polatro                                                                                             | 14                              | conoccuos         | Staticios Toan | KAEdgeConfig (1).ap |                    | - 03      | ×         |
| ∆ SIG                                               | A (Colegio Virtual)                                                                                            |                                 |                   |                |                     | ,<br>3.8 MN/s - 15 | 2 NB de 2 | 7.4 M8, Q |
|                                                     |                                                                                                    |                                 |                   |                |                     |                    |           |           |
| Acceso al                                           | Colegio Virtual-SIGA                                                                                           |                                 |                   |                |                     |                    |           |           |
|                                                     | and a second second second second second second second second second second second second second second second |                                 |                   |                |                     |                    |           |           |
|                                                     |                                                                                                    |                                 |                   |                |                     |                    |           |           |
|                                                     |                                                                                                    |                                 |                   |                |                     |                    |           |           |
|                                                     | 65                                                                                                    |                                 |                   |                |                     |                    |           |           |
|                                                     | E.V                                                                                                    |                                 |                   |                |                     |                    |           |           |
|                                                     |                                                                                                    |                                 |                   |                |                     |                    |           |           |
|                                                     |                                                                                                    |                                 | 1.1.45 1.1.1.1.   |                |                     |                    |           |           |
| <ul> <li>Microsoft anonció qui</li> </ul>           | ue el explorador Microsoft Edge reemplazara a ini                                                              | ternet Explorer 11 a parti      | r del 15 de junio |                |                     |                    |           |           |
| <ul> <li>Esta configuración</li> </ul>              | es para sistemas operativos MS Windows 10 y 11 (No                                                             | es necesario para otras versio  | nes de Windows)   |                |                     |                    |           |           |
|                                                     | Instrucciones para acceder a SIGA después de la                                                                | retirada de lExplorer:          |                   |                |                     |                    |           |           |
|                                                     | Sigue las instrucciones haciendo cli                                                                           | ic aquí                         |                   |                |                     |                    |           |           |
|                                                     | Mana dia sa la maité ana anana da mara                                                                         | dekeme energitive               |                   |                |                     |                    |           |           |
|                                                     | haga circ en la versión que corresponda con su                                                                 | sistema operativo               |                   |                |                     |                    |           |           |
|                                                     | <ul> <li>Dessargar ejecutable versión 64 bits (versi</li> </ul>                                                | ión más habitua()               |                   |                |                     |                    |           |           |
|                                                     | <ul> <li>Descargar ejecutable versión 3:</li> </ul>                                                            | 2 bits                          |                   |                |                     |                    |           |           |
| (nota: Para comprobar                               | la versión de arquitectura del sistema operativo, hacer                                                        | clic botón dcho. sobre el Icono | Windows de barra  |                |                     |                    |           |           |
| de tareas, seleccior                                | ar "Sistema". Nuestra la información en el campo de Tij                                                        | po sistema:. Por ejemplo, si mi | estra: "Sistema   |                |                     |                    |           |           |
|                                                     |                                                                                                    |                                 |                   |                |                     |                    |           |           |

Veremos que ha terminado de instalarse cuando nos diga la opción "Abrir archivo"

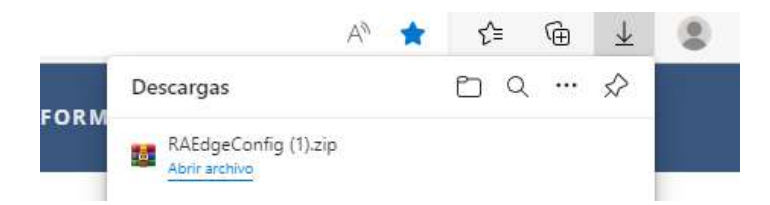

5.- Pulsamos sobre la opción "Mostrar en carpeta" para dirigirnos a la carpeta donde se encuentra ese fichero, si no nos aparece esta ventana o no encontramos esa opción, miramos si lo tenemos en la carpeta de Descargas de nuestro ordenador o en la carpeta que tengamos elegida para descargar.

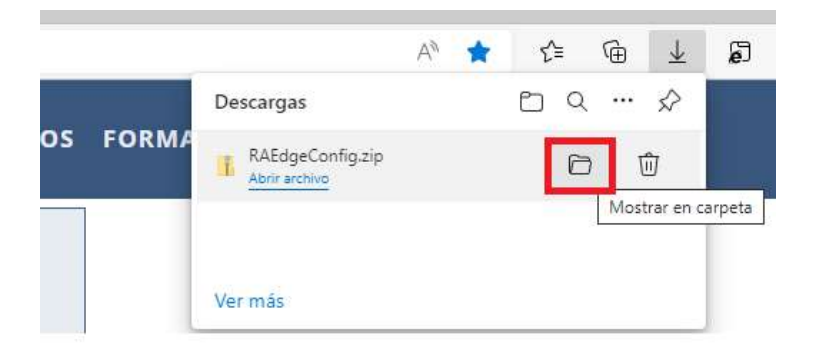

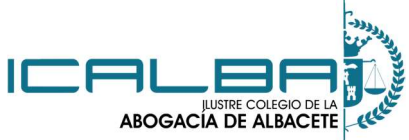

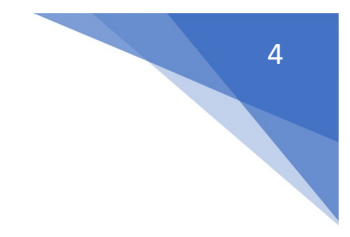

## ABOGACÍA DE ALBACETE MANUAL CONFIGURACIÓN EDGE EN MODO INTERNET EXPLORER PARA UTILIZACIÓN DE SIGA

6.- Una vez que nos encontremos en la carpeta donde se ha descargado el fichero, pulsamos sobre él con el botón derecho y le damos a Extraer todo...

| ŝ | Nombre                               |                                                                                                    | ^   |
|---|--------------------------------------|----------------------------------------------------------------------------------------------------|-----|
|   | √ hoy (2)                            |                                                                                                    | - 1 |
|   | RAEdgeConfig.zip                     |                                                                                                    |     |
|   | Pinchar sobre opción<br>Extraer todo | Abrir<br>Abrir en ventana nueva<br>Generar huella digital con AutoFirma<br>Firmar con AutoFirma<br>Extraer todo |     |
|   |                                      | Analizar                                                                                                    |     |

7.- Elegimos donde lo queremos guardar y le damos al botón Extraer:

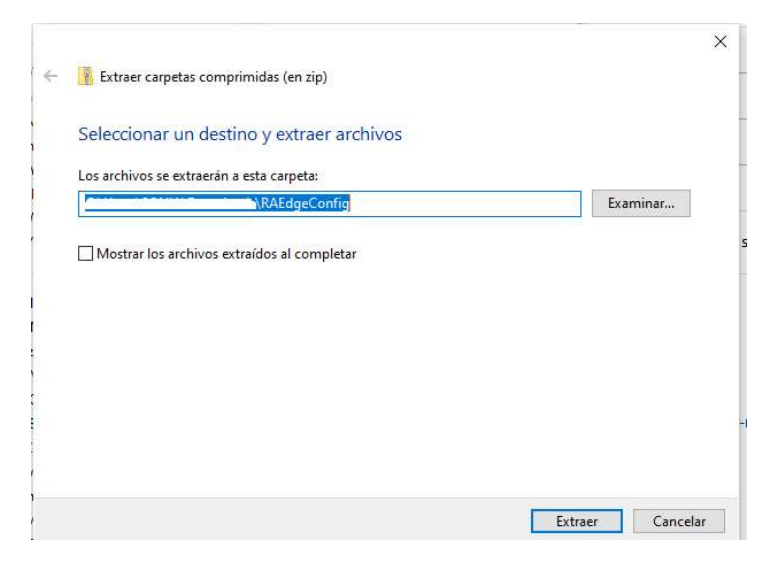

8.- Una vez que se ha extraído el fichero ejecutable, le pulsamos con el botón derecho y elegimos la opción "Ejecutar como administrador"

| Nombre     |   | 83.<br>                  | Fecha de modificación | Тіро |
|------------|---|--------------------------|-----------------------|------|
| RAEdgeConf |   | Abrir                    |                       | plic |
|            | • | Ejecutar como administra | ador                  |      |
| 1          | 9 | Filmar con Autor inna    |                       |      |

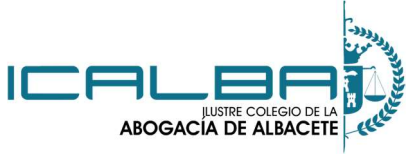

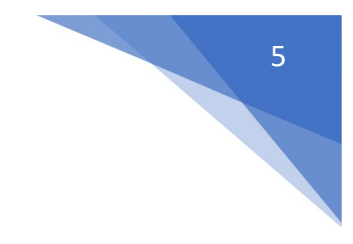

9.- Si apareciera un mensaje de protección de Windows tenemos que darle a la opción Más información

MANUAL CONFIGURACIÓN EDGE

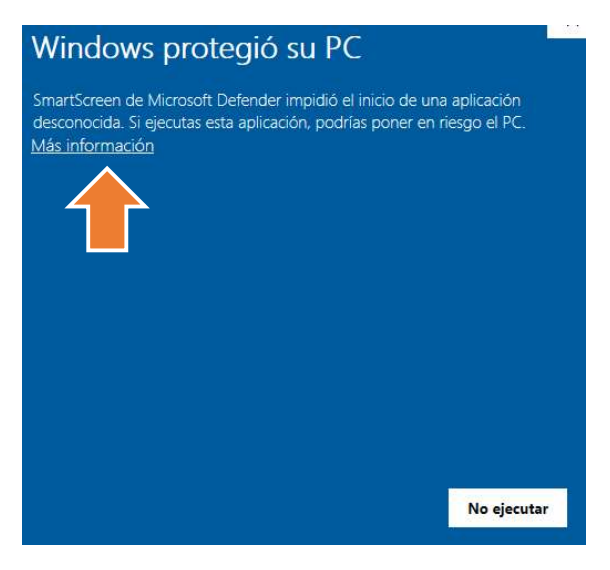

Y pulsar sobre el botón Ejecutar de todas formas

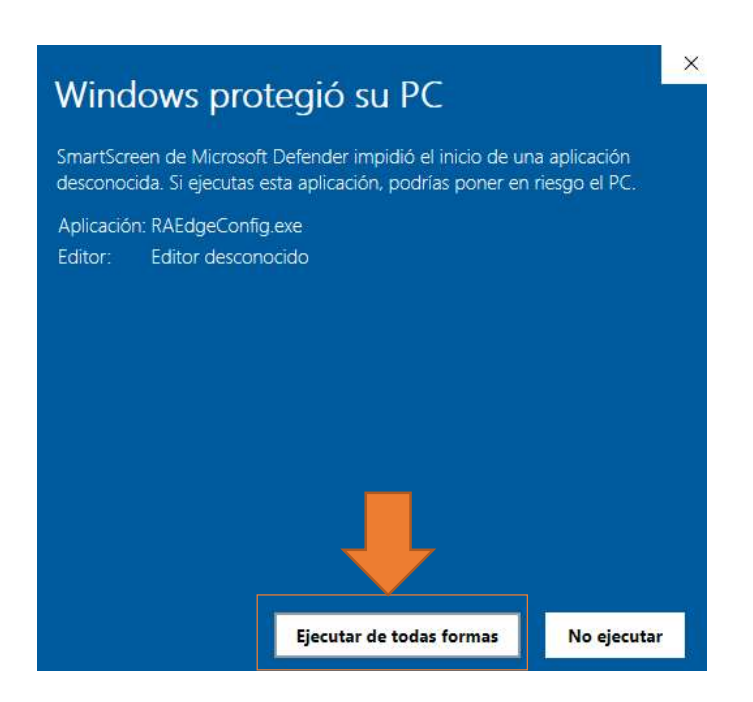

Si nos apareciera un mensaje de Windows indicando que si estamos seguros de Ejecutarlo le damos a Sí.

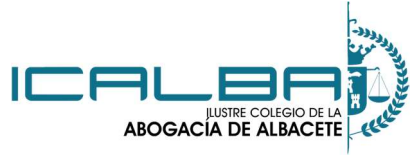

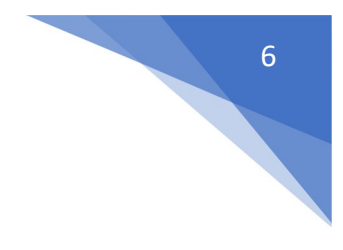

10.- Una vez que ejecutemos el programa, nos parecerá la siguiente ventana en negro:

MANUAL CONFIGURACIÓN EDGE

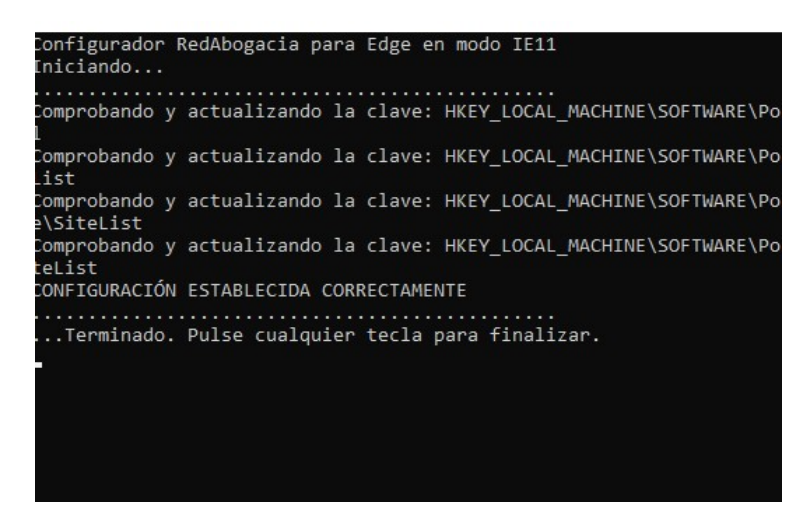

11.- Pulsamos cualquier tecla para que esa ventana en negro se cierre sola y con eso tendríamos Edge configurado.

12.- Abrimos el navegador Edge y accedemos a SIGA desde este enlace:

https://siga.redabogacia.org/

Y comprobamos que el navegador Edge se abre en modo Internet Explorer tal y como se muestra en la siguiente imagen:

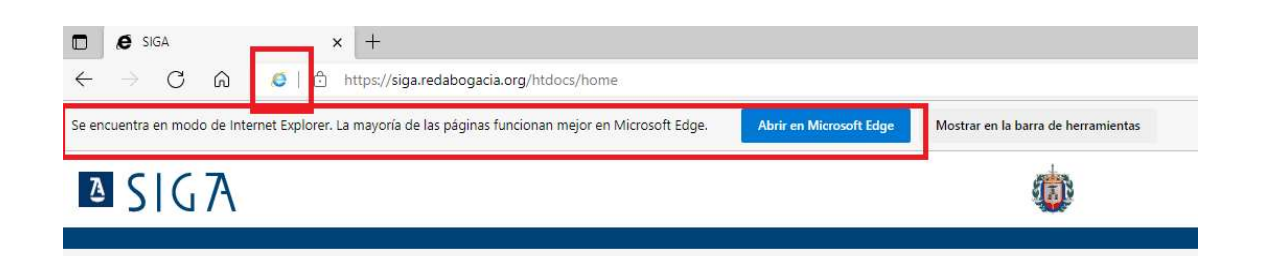

Si tras realizar todos los pasos no aparece el icono de Internet Explorer cuando vuelves a cargar SIGA, borra el Historial de Exploración tanto de Edge como de Internet Explorer (Explicado en la sección A del apartado de POSIBLES ERRORES de este manual) y después realiza los pasos de la sección B del apartado de POSIBLES ERRORES de este manual.

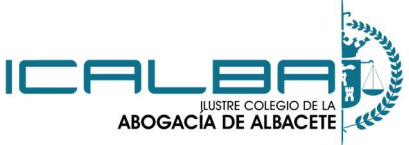

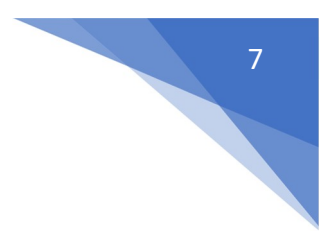

ABOGACIA DE ALBACETE MANUAL CONFIGURACIÓN EDGE EN MODO INTERNET EXPLORER PARA UTILIZACIÓN DE SIGA

## **POSIBLES ERRORES**

# A). He realizado esta configuración y al abrir de nuevo Edge y acceder a SIGA indica que hay un error de Certificado ACA.

1.- Para solventar este error debemos borrar el Historial de Navegación de Edge y de Internet Explorer para ello debemos darle en la esquina superior derecha al botón que aparece con tres puntos suspensivos y después a la opción Configuración

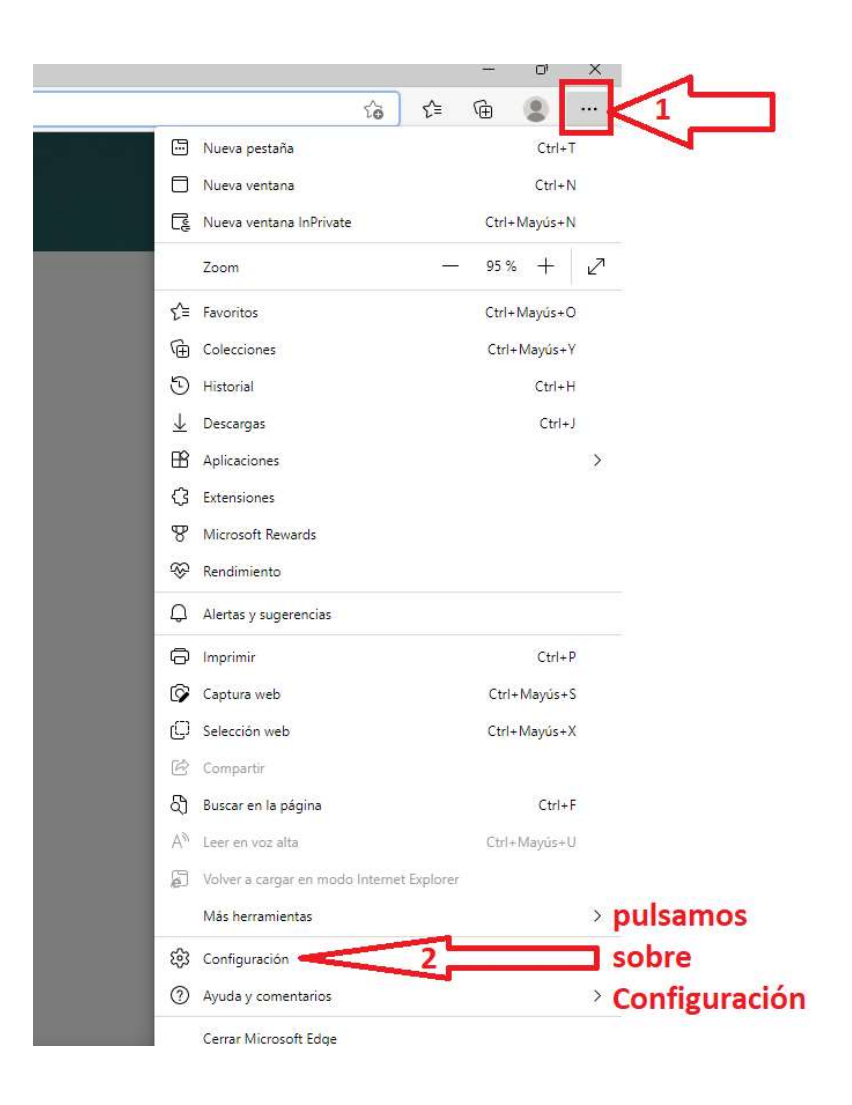

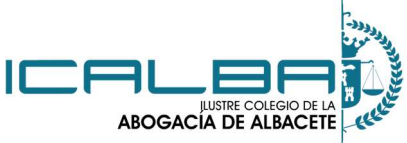

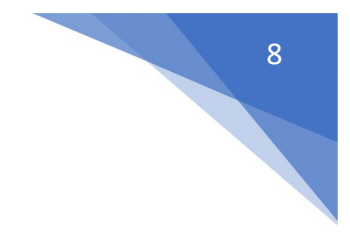

## ABOGACIA DE ALBACETE MANUAL CONFIGURACIÓN EDGE EN MODO INTERNET EXPLORER PARA UTILIZACIÓN DE SIGA

2.- Nos vamos a la opción Privacidad, búsqueda y servicios

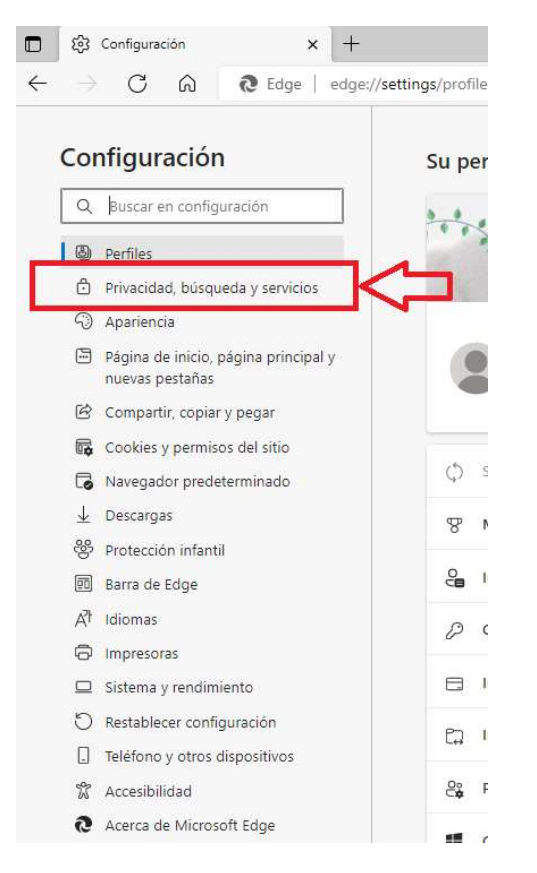

3.- Bajamos un poco en la página hasta que veamos las opciones Borrar datos de exploración y Borrar datos de exploración para internet Explorer.

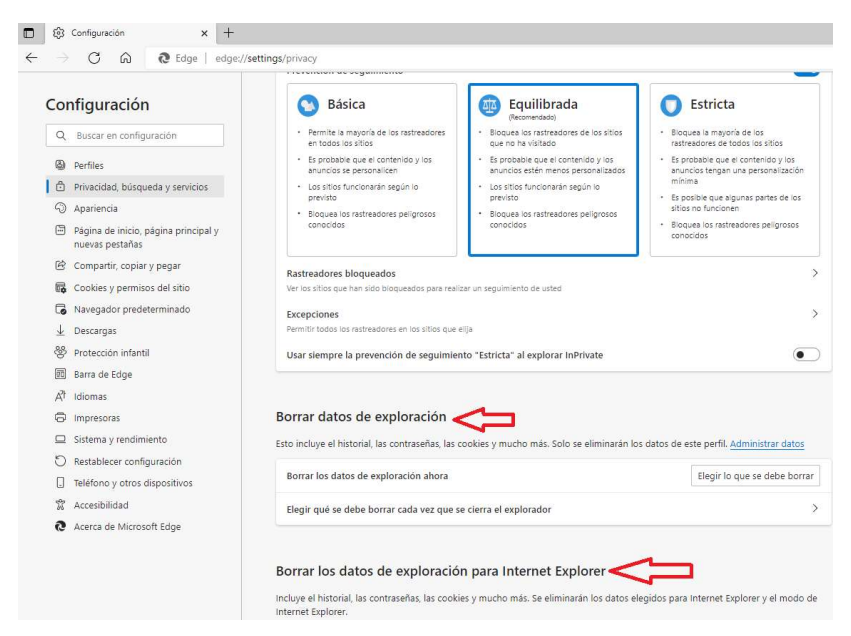

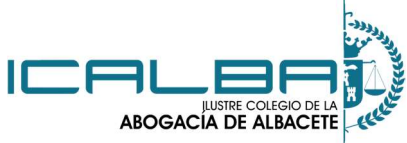

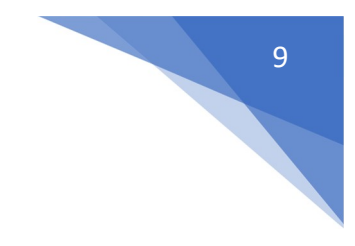

ABOGACÍA DE ALBACETE MANUAL CONFIGURACIÓN EDGE EN MODO INTERNET EXPLORER PARA UTILIZACIÓN DE SIGA

4.- Primero vamos a borrar los datos de exploración de Edge, para ello, en la opción de Borrar datos de exploración pinchamos sobre el botón Elegir lo que se debe borrar:

| rrar datos de exploración                                                         |                                                       |
|-----------------------------------------------------------------------------------|-------------------------------------------------------|
| incluye el historial, las contraseñas, las cookies y mucho más. Solo se eliminará | in los datos de este perfil. <u>Administrar datos</u> |
| Borrar los datos de exploración ahora                                             | Elegir lo que se debe borrar                          |
| Elegir qué se debe borrar cada vez que se cierra el explorador                    | >                                                     |

5.- En intervalo de tiempo elegimos la opción Siempre

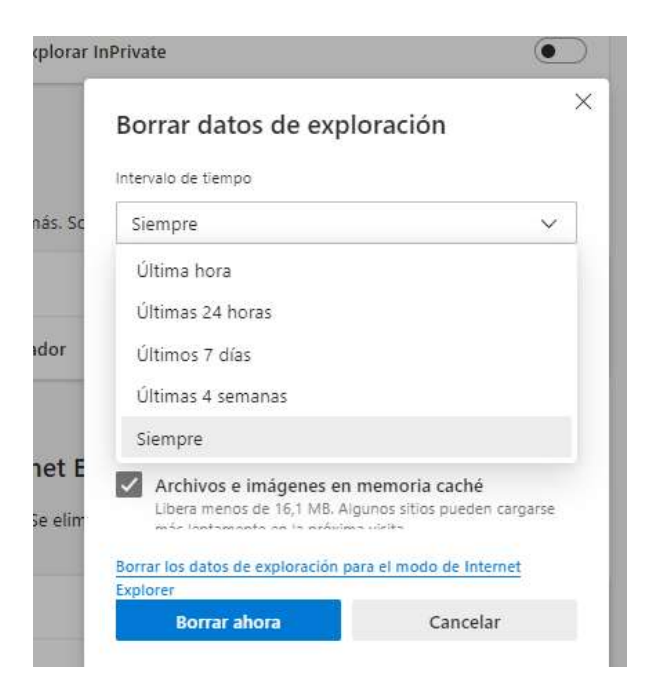

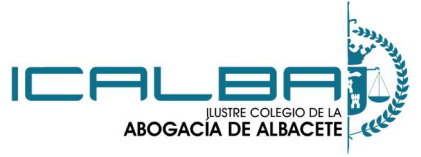

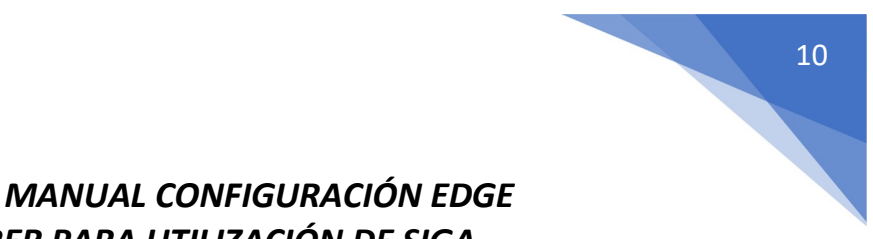

6.- Marcamos todas las opciones que nos da para borrar (si tuviéramos alguna contraseña guardada en el navegador que no queremos perder esa opción la quitaríamos)

| Intervalo de tiempo                                                                                                    |                                                                                                    |
|----------------------------------------------------------------------------------------------------|----------------------------------------------------------------------------------------------------|
| <ul> <li>Historial de exploración         <ul> <li>Belementos. Incluye finalizaciones automáticas en la barra de direcciones.</li> <li>Historial de descargas             <li>Ninguno</li> <li>Cookies y otros datos del sitio</li></li></ul></li></ul>                                                                 | (Bajamos con la ruleta del ratón para ver el resto de<br>opciones que tenemos que marcar)                                                                                                    |
| Borrar datos de exploración                                                                                                    | X<br>Borrar datos de exploración                                                                                                    |
| Siempre V                                                                                                    | Siempre Y                                                                                                    |
| <ul> <li>Contraseñas<br/>Ninguno</li> <li>Autorrellenar datos de formulario (incluye<br/>formularios y tarjetas)<br/>Ninguno</li> <li>Permisos del sitio<br/>Ninguno</li> <li>Todos los datos de la versión anterior de<br/>Microsoft Edge</li> <li>Borrar los datos de exploración para el modo de Internet</li> </ul> | tormularios y tarjetas)<br>Ninguno         Permisos del sitio<br>Ninguno         Todos los datos de la versión anterior de<br>Microsoft Edge<br>Incluye el historial, favoritos, contraseñas y mucho más.         Datos de Media Foundation<br>Incluye licencias, certificados, claves y mucho más.<br>Ios datos después de que se reinicie el explorador.         Borrar los datos de exploración para el modo de Internet |
| Explorer                                                                                                    | Explorer                                                                                                    |

7.- Una vez marcado todo pulsamos sobre el botón Borrar ahora

#### Borrar datos de exploración

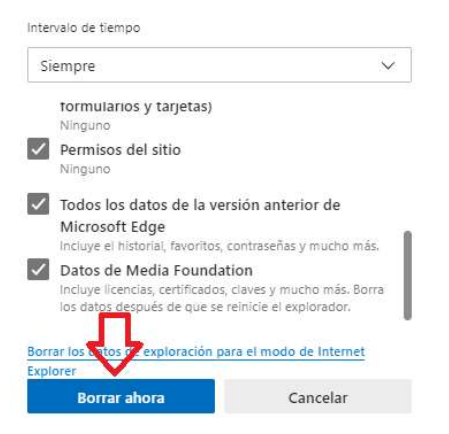

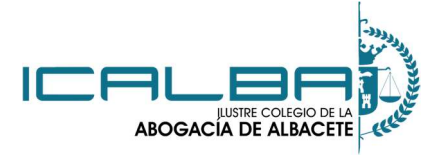

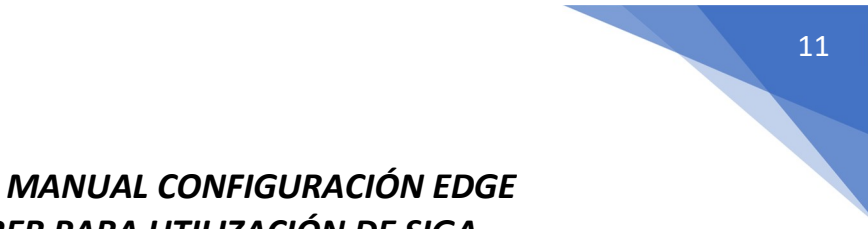

8.- Después borramos el historial de Internet Explorer pulsando sobre el botón Elegir lo que se debe borrar en el apartado Borrar los datos de exploración para Internet Explorer

| Borrar los datos de exploración para Int                      | ernet Explorer                                                           |
|---------------------------------------------------------------|--------------------------------------------------------------------------|
| Incluye el historial, las contraseñas, las cookies y mucho ma | ás. Se eliminarán los datos elegidos para Internet Explorer y el modo de |
| Internet Explorer.                                            |                                                                          |

9.- En esta ventana que nos aparece dejamos marcadas todas las opciones salvo la primera (Si queremos dejar las contraseñas también dejaríamos esa opción sin marcar)

| inninal er historial de exploración                                                                                                    |                                                                                                    | ×                                                                        |
|----------------------------------------------------------------------------------------------------|----------------------------------------------------------------------------------------------------|--------------------------------------------------------------------------|
| Conservar los datos de sitio                                                                                                    | os web favoritos                                                                                                    |                                                                          |
| Conservar las cookies y los arch<br>permiten que sus sitios web fav<br>muestren más rápidamente.                                                                          | iivos temporales de Int<br>oritos mantengan las p                                                                                              | ernet que<br>referencias y se                                            |
| Archivos temporales de Int                                                                                                    | ternet y arc <mark>hivos</mark> de                                                                                                    | e sitios web                                                             |
| Copias de páginas web, imágen<br>para poder verlas más rápido.                                                                                                    | es y multimedia que se                                                                                                    | guardan                                                                  |
| Cookies y datos del sitio we                                                                                                    | b                                                                                                    |                                                                          |
| Archivos o bases de datos que<br>para guardar preferencias o m                                                                                                    | los sitios web almacen<br>ejorar el rendimiento d                                                                                              | an en el equipo<br>el sitio web.                                         |
| Historial<br>Lista de sitios web visitados.                                                                                                    |                                                                                                    |                                                                          |
| Historial de descargas<br>Lista de los archivos que descar                                                                                                    | gó.                                                                                                    |                                                                          |
| Datos de formularios                                                                                                    | bió en los formularios                                                                                                    |                                                                          |
| Información guardada que escri                                                                                                    | Dio en los tornalarios.                                                                                                    |                                                                          |
| Contraseñas<br>Contraseñas guardadas que se<br>cuando inicia sesión en un sitio v                                                                                         | completan automáticar<br>web que visitó anterior                                                                                               | mente<br>mente.                                                          |
| Datos de Protección de rast<br>Una lista de sitios web excluidos<br>Protección de rastreo para dete<br>compartiendo de forma automái<br>y excepciones a las solicitudes o | t <b>reo, Filtrado Active</b><br>a del filtrado, datos usa<br>actar sitios que pudiera<br>tica información detalla<br>de No realizar seguimier | X <b>y No realizar</b><br>dos por<br>n estar<br>da sobre su visita<br>nt |
|                                                                                                    |                                                                                                    |                                                                          |

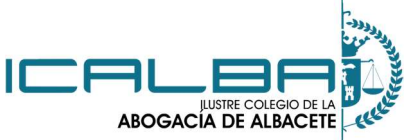

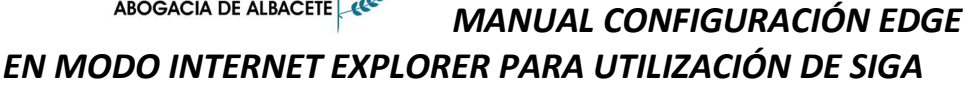

#### 10.- Pulsamos en el botón Eliminar

Eliminar el historial de exploración × Conservar los datos de sitios web favoritos Conservar las cookies y los archivos temporales de Internet que permiten que sus sitios web favoritos mantengan las preferencias y se muestren más rápidamente. Archivos temporales de Internet y archivos de sitios web Copias de páginas web, imágenes y multimedia que se guardan para poder verlas más rápido. Cookies y datos del sitio web Archivos o bases de datos que los sitios web almacenan en el equipo para guardar preferencias o mejorar el rendimiento del sitio web. ✓ Historial Lista de sitios web visitados. Historial de descargas Lista de los archivos que descargó. ✓ Datos de formularios Información guardada que escribió en los formularios. Contraseñas Contraseñas guardadas que se completan automáticamente cuando inicia sesión en un sitio web que visitó anteriormente. Datos de Protección de rastreo, Filtrado ActiveX y No realizar se Una lista de sitios web excluidos del filtrado, datos usados por Protección de rastreo para detectar sitios que pudieran estar compartiendo de forma automática información detallada sobre su visita y excepciones a las solicitudes de No realizar seguimient Acerca de la eliminación del Eliminar Cancelar historial de exploración

11.- Dejamos marcada la opción de Borrar los datos elegidos para el modo Internet Explorer cada vez que salga de Microsoft Edge para que cada vez que cerremos el navegador Edge nos borre el historial de exploración de Explorer.

| orrar los datos de exploración para Internet Explo                                              | orer                                                     |
|-------------------------------------------------------------------------------------------------|----------------------------------------------------------|
| cluye el historial, las contraseñas, las cookies y mucho más. Se eliminarár<br>ternet Explorer. | n los datos elegidos para Internet Explorer y el modo de |
| Borrar los datos de exploración ahora                                                           | Elegir lo que se debe borrar                             |
| Borrar los datos elegidos para el modo de Internet Explorer e Internet<br>Edge                  | Explorer cada vez que salga de Mic soft > 💿              |
| Para elegir lo que quiere borrar, vava al menú eliminar el historial de exploración             |                                                          |

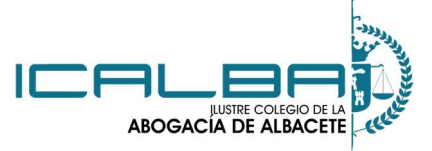

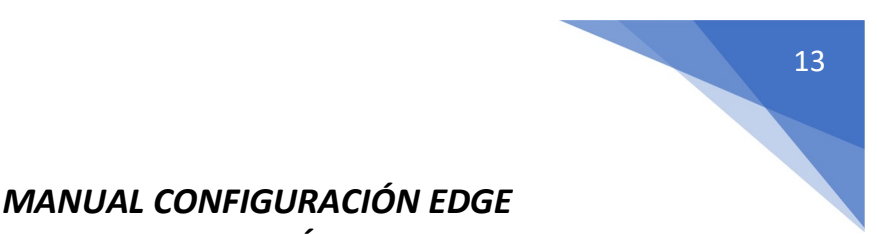

12.- Una vez que hemos borrado el historial de navegación de todo cerramos el navegador Edge y lo volvemos a abrir y probamos de nuevo a entrar a SIGA.

#### B). He realizado la configuración y puedo abrir SIGA, pero no me aparece el icono de Internet Explorer al lado de la dirección

Si nos ocurre esto, probamos primero a borrar historial de exploración tanto de Edge como de Internet Explorer siguiendo los pasos de la sección A del apartado POSIBLES ERRORES de este manual.

Después de borrar historial de navegación y reiniciar el navegador para abrir de nuevo SIGA, deberíamos ver el icono de Internet Explorer como en la imagen que se muestra a continuación:

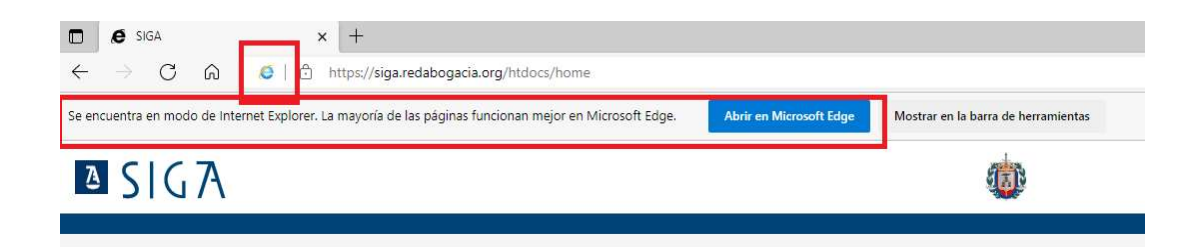

Si no es así y SIGA se nos abre sin que aparezca ese icono, es decir, aparece como en la imagen siguiente:

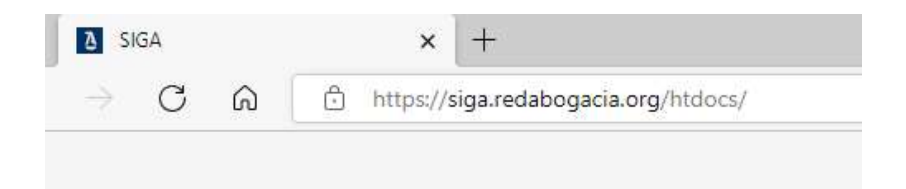

Quiere decir que no nos encontrarnos en el modo Internet Explorer, por lo que tendremos problemas si queremos justificar o realizar alguna acción que requiera que se abra una ventana emergente, por lo que para solventar este problema debemos hacer lo siguiente:

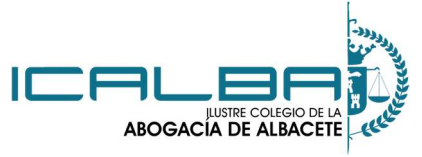

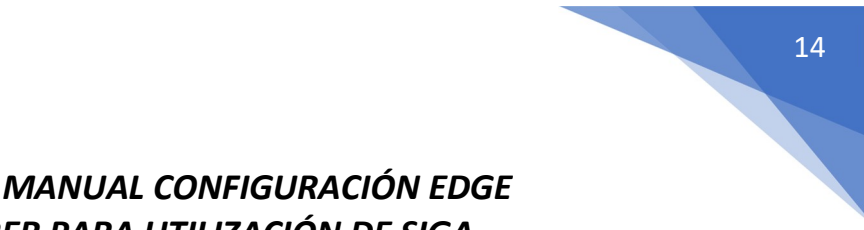

1.-Debemos pulsar sobre los tres puntos suspensivos de la esquina superior derecha y pulsar sobre la opción "Volver a cargar en modo Internet Explorer"

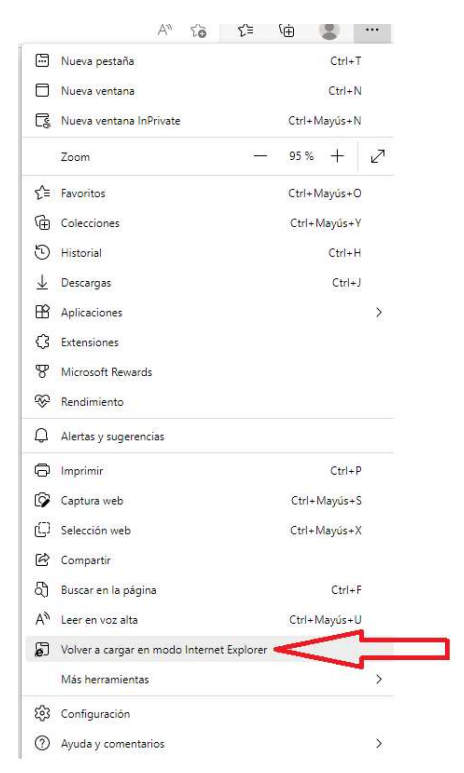

Si la opción "Volver a cargar en modo Internet Explorer" te aparece en el menú sigue con el paso 2, en caso de que no veas esa opción en el menú haz lo siguiente:

Pulsa sobre el botón de tres puntos suspensivos / Configuración / Navegador Predeterminado

En el apartado "Permitir que los sitios se vuelvan a cargar en modo Internet Explorer" seleccionar la opción Permitir, cerrar y abrir el navegador y ya deberías ver esa opción en el menú para poder seleccionarla (continúa con el paso 2)

| $\begin{array}{cccc} & \& & & \\ & \& & & \\ & & \\ \end{array} \begin{array}{ccccc} & & & \\ & & & \\ & & \\ & & \\ \end{array} \begin{array}{ccccccccccccccccccccccccccccccccccc$             | /settings/defaultBrowser                                                                                                    |                                |
|----------------------------------------------------------------------------------------------------|----------------------------------------------------------------------------------------------------|--------------------------------|
| Configuración                                                                                                    | Navegador predeterminado                                                                                                    |                                |
| Q Buscar en configuración                                                                                                    | Microsoft Edge es su navegador predeterminado                                                                                                    | Establecer como predeterminado |
| <ul> <li>Perfiles</li> <li>Privacidad, búsqueda y servicios</li> <li>Apariencia</li> <li>Página de inicio, página principal y<br/>nuevas pestañas</li> <li>Compartir, copiar y pegar</li> </ul> | Compatibilidad de Internet Explorer<br>Permitir que Internet Explorer abra sitios en Microsoft Edge ③<br>Al explorar Internet Explorer, puede elegir abrir automáticamente los sitios en Microsoft Edge       | Nunca 🗸                        |
| Conkies y permisos del sitio Navegador predeterminado Uescargas Protección infantil                                                                                                    | Permitir que los sitios se vuelvan a cargar en el modo de Internet Explorer ⑦<br>Al navegar en Microsoft Edge, si un sitio requiere internet Explorer para ser compatible, puede<br>modo de internet Explorer | optar por volver a cargario en |

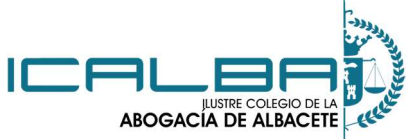

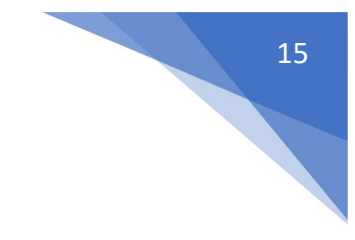

## ABOGACÍA DE ALBACETE MANUAL CONFIGURACIÓN EDGE EN MODO INTERNET EXPLORER PARA UTILIZACIÓN DE SIGA

2.- Elegimos la opción Abrir esta página en modo de Internet Explorer la próxima vez y pulsamos sobre Listo

| Esta página está abierta en el modo de<br>Internet Explorer                                                                                                    | × |
|----------------------------------------------------------------------------------------------------|---|
| La mayoría de las páginas funcionan mejor en<br>Microsoft Edge. Por razones de seguridad, le<br>recomendamos abandonar este modo en cuanto<br>termine de examinar esta página. <u>Más información</u> |   |
| Abrir esta página en la vista de<br>compatibilidad                                                                                                    | ) |
| Abrir esta página en modo de Internet 🛛 🦳                                                                                                    |   |
| Administrar Listo                                                                                                    |   |

3.- Volvemos a cerrar y abrir el navegador y volvemos a probar a entrar a SIGA y ya debería verse en modo Internet Explorer.